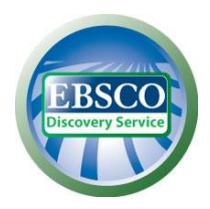

Wyszukiwarka EDS daje możliwość przeszukania większości baz udostępnianych przez Bibliotekę Uniwersytetu w Białymstoku oraz katalogu Biblioteki. Odnajdziesz publikacje na potrzebny Ci temat szybko, łatwo i w jednym miejscu.

Ekran Wyszukiwania Podstawowego w wyszukiwarce EBSCO Discovery Service zapewnia dostęp poprzez jedno okienko wyszukiwawcze na platformie EBSCOhost do zasobów elektronicznych biblioteki. Na ekranie do wyszukiwania podstawowego możesz wyszukiwać według słów kluczowych, tytułu publikacji lub autora. Możesz użyć dodatkowych opcji dostępnych w "**Opcjach Wyszukiwania**"

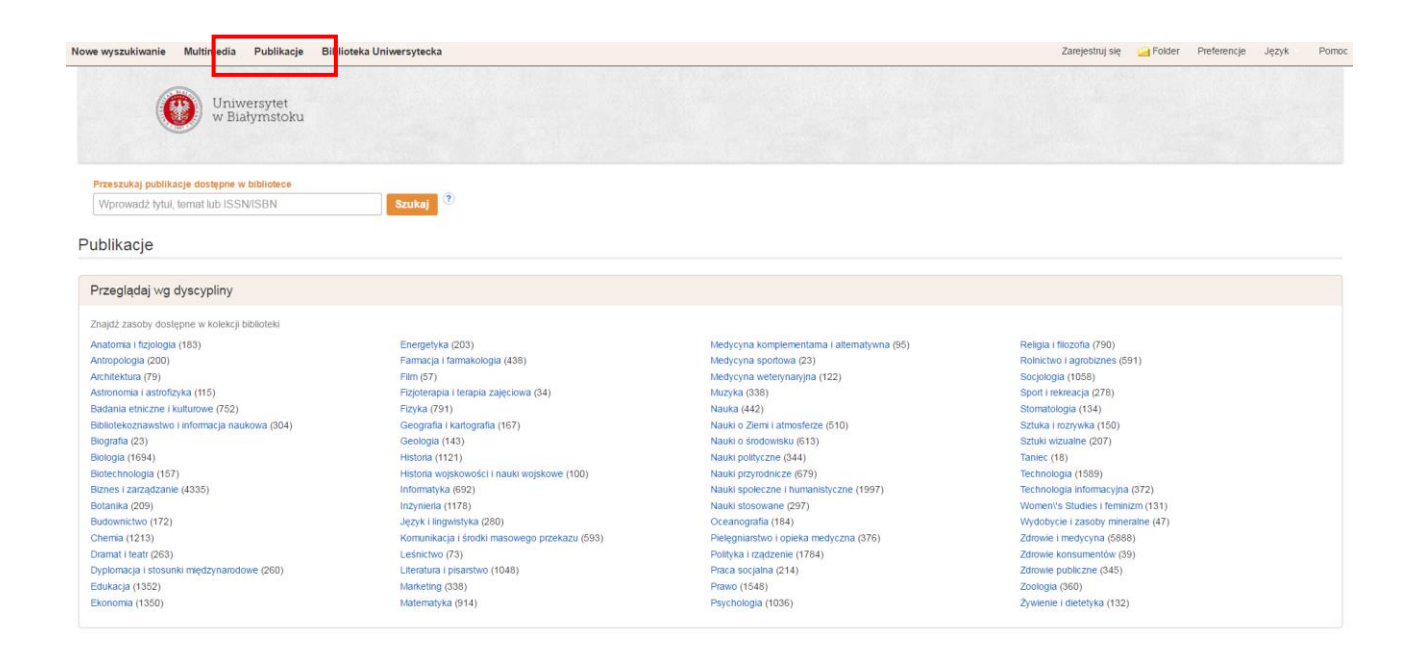

Opcja "**Przeglądaj według dyscypliny**", dostępna w zakładce Publikacje, umożliwia wybranie dyscyplin, w jakich powinno zostać przeprowadzone wyszukiwanie. Opcja pozwala lepiej sprecyzować wyszukiwanie i uniknąć niewłaściwych wyników np. hasło " mercury" jest wieloznaczne, bo może to być rtęć albo planeta albo starożytny bóg kupców albo nawet Freddie Mercury z zespołu Queen. Wpisując hasło "mercury" i zaznaczając określoną dyscyplinę lub dyscypliny otrzymamy rezultaty tylko z danych dyscyplin naukowych.

Wyszukiwanie całych fragmentów pełnych tekstów umożliwia opcja "**Wyszukiwanie SmartText**", która wyświetla większe pole wyszukiwania i pozwala wkleić całą stronę tekstu. Wyszukiwarka SmartText analizuje główne słowa, przetwarza je w oprogramowaniu robiącym streszczenie oraz w bazie danych. Następnie generuje listę słów według kryterium relewancji przy zastosowaniu wagi zgodności z wyszukiwaniem dla każdego słowa i tworzy zapytanie w celu wyszukania w bazie. W rezultacie zostaje wyświetlona lista wyników.

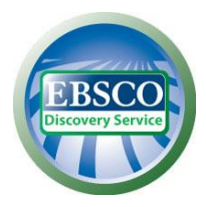

Ekran Wyszukiwania Zaawansowanego pozwala na wyszukiwanie z użyciem zawężeń, rozszerzeń, operatorów logicznych Bool'a (AND, NOT, OR) oraz z zastosowaniem innych trybów wyszukiwań.

| Nowe wyszukiwanie Mul | timedia  | Publikacje Biblioteka Uniwersy           | tecka                       |                |  |  |  | Zarejestruj się | Folder | Preferencje | Język        | Pomoc    |
|-----------------------|----------|------------------------------------------|-----------------------------|----------------|--|--|--|-----------------|--------|-------------|--------------|----------|
| Uniwersytet           | Przeszuk | aj zasoby Biblioteki Uniwersyteckiej w B | liałymstoku                 |                |  |  |  |                 |        | Uniwe       | rsytet w Bia | lymstoku |
| W Blatymstoku         | 1        |                                          | Wybierz pole (opcjona *     | Szukaj Wyczyść |  |  |  |                 |        |             |              |          |
|                       | AND -    |                                          | Wybierz pole (opcjona *     |                |  |  |  |                 |        |             |              |          |
|                       | AND -    |                                          | Wybierz pole (opcjona 👻     | •              |  |  |  |                 |        |             |              |          |
|                       | Wyszukiw | vanie podstawowe Wyszukiwanie zaawa      | nsowane Historia wyszukiwań |                |  |  |  |                 |        |             |              |          |

#### Aby wyszukiwać w wyszukiwarce naukowej EBSCO Discovery Service:

- 1. Na ekranie wyszukiwania zaawansowanego lub podstawowego wpisz termin wyszukiwawczy w polu do wyszukiwania.
- Wybierz operator logiczny (AND, OR, NOT), by połączyć dwie lub więcej pozycji w poszczególnych polach do wyszukiwania
- 3. Jeśli chcesz zawęzić lub rozszerzyć wyszukiwanie, zaznacz odpowiednie pola w opcjach wyszukiwania (**Opcje wyszukiwania**).
- 4. Możesz użyć innego trybu wyszukiwania jak np. "Znajdź wszystkie moje terminy wyszukiwawcze" ("Znajdź wszystkie moje szukane terminy") lub szukać większych fragmentów w pełnym tekście ("Wyszukaj także w pełnym tekście artykułów"), możesz użyć zawężeń takich jak pełny tekst lub data publikacji lub użyć opcji rozszerzających wyszukiwanie takich jak "Zastosuj słowa pokrewne".
- Kliknij przycisk Szukaj, aby wyświetlić listę wyników. Pole do wyszukiwania jest wyświetlone nad listą rezultatów. Twoje terminy wyszukiwawcze i zastosowane zawężenia lub rozszerzenia zostaną zachowane.

| Nowe wyszukiwanie Mu     | ltimedia | Publikacje Biblioteka Uniw                                                                                                    | ersytecka                                              |                  |                     |                       |                           | Za                              | rejestruj się | Colder 2  | Preferencje | Język                | Pomoc          |
|--------------------------|----------|----------------------------------------------------------------------------------------------------|--------------------------------------------------------|------------------|---------------------|-----------------------|---------------------------|---------------------------------|---------------|-----------|-------------|----------------------|----------------|
| Uniwersytet              | Przeszuk | aj zasoby Biblioteki Uniwersyteckie                                                                                                    | j w Białymstoku                                        |                  |                     |                       |                           |                                 |               |           | Uniwe       | rsytet w Bia         | ałymstoku      |
| W Blatymstoku            | renewa   | ble energy sources                                                                                                    | Wybierz pole (opcjona 🔻                                | Szukaj           | Wyczyść             | 3                     |                           |                                 |               |           |             |                      |                |
|                          | AND 🕶    |                                                                                                    | Wybierz pole (opcjona *                                |                  |                     |                       |                           |                                 |               |           |             |                      |                |
|                          | AND -    |                                                                                                    | Wybierz pole (opcjona 🔻                                | $\oplus \ominus$ |                     |                       |                           |                                 |               |           |             |                      |                |
| « Zawęź wyniki           | Wyszukiw | wanie podstawowe Wyszukiwanie z<br>Wyniki wyszukiwani                                                                                                    | aawansowane Historia wyszukiwań<br>a: 1 - 10 z 722,881 | •                |                     |                       | Trafność <del>-</del>     | Opcje wyświetlania <del>–</del> | 🕞 Udo         | stępnij 👻 | Powiąz      | ane obrazi           | y i s          |
| Bieżące wyszukiwanie     | ÷        | Geodesiand Long, 2001<br>Burner, Start                                                                                                    | badań<br>awable energy                                 |                  |                     |                       |                           |                                 |               |           | Inne źro    | ódła 👻               |                |
| Znajdź wszystkie moje    |          | United Num         All         All           Num         All         All         All           Num         All         All         All           Num         All         All         All           Num         All         All         All           Num         All         All         All           Num         All         All         All           Num         All         All         All                                                                                                    | vironmental movement and the oil cris-                 | es of the 1970   | s led to interest i | in the development of | of energy sources that wo | Id offer alternatives to the    | Więcej        |           | 🕐 К         | atalog Cer<br>UwB    | ntralny<br>I   |
| renewable energy sources |          | termination of the termination of the termination of termination of terminat | Press Encyclopedia of Science, 2016                    |                  |                     |                       |                           |                                 |               |           | Re Re       | pozytoriu            | Im UwB         |
| Rozszerzenia             |          | Sensitive data in 2000 general sensitive<br>meria 1000                                                                                                    |                                                        |                  |                     |                       |                           |                                 |               |           | dEL Po      | dlaska Bil<br>Cyfrov | blioteka<br>wa |

Ukazujący się na szczycie listy wyników "**Starter badań**" zawiera podstawowe informacje odnoszące się do terminu wyszukiwawczego takie jak np.

- Użytkownik szuka informacji na jeden z 30.000 najbardziej popularnych tematów naukowych i ukazuje mu się informacja ze Startera badań

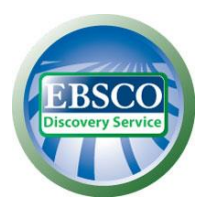

 Użytkownik szuka nazwiska popularnej osoby i ukazuje mu się szczegółowa, aktualna biografia (z Oxford University Press i innych wydawców)

- Użytkownik szuka nazwy jednej z miliona największych na świecie firm i ukazuje mu się aktualna informacja na temat tej firmy

- Użytkownik szuka nazwy czasopisma naukowego, popularno-naukowego lub gazety i ukazuje mu się zasób biblioteki odnośnie tej publikacji jeżeli jest dostępny

 Użytkownik szuka nazwy książki i ukazuje mu się skonsolidowany rekord tej książki z katalogu biblioteki (z linkami do wszystkich wersji i wydań tej książki) jeżeli jest dostępny

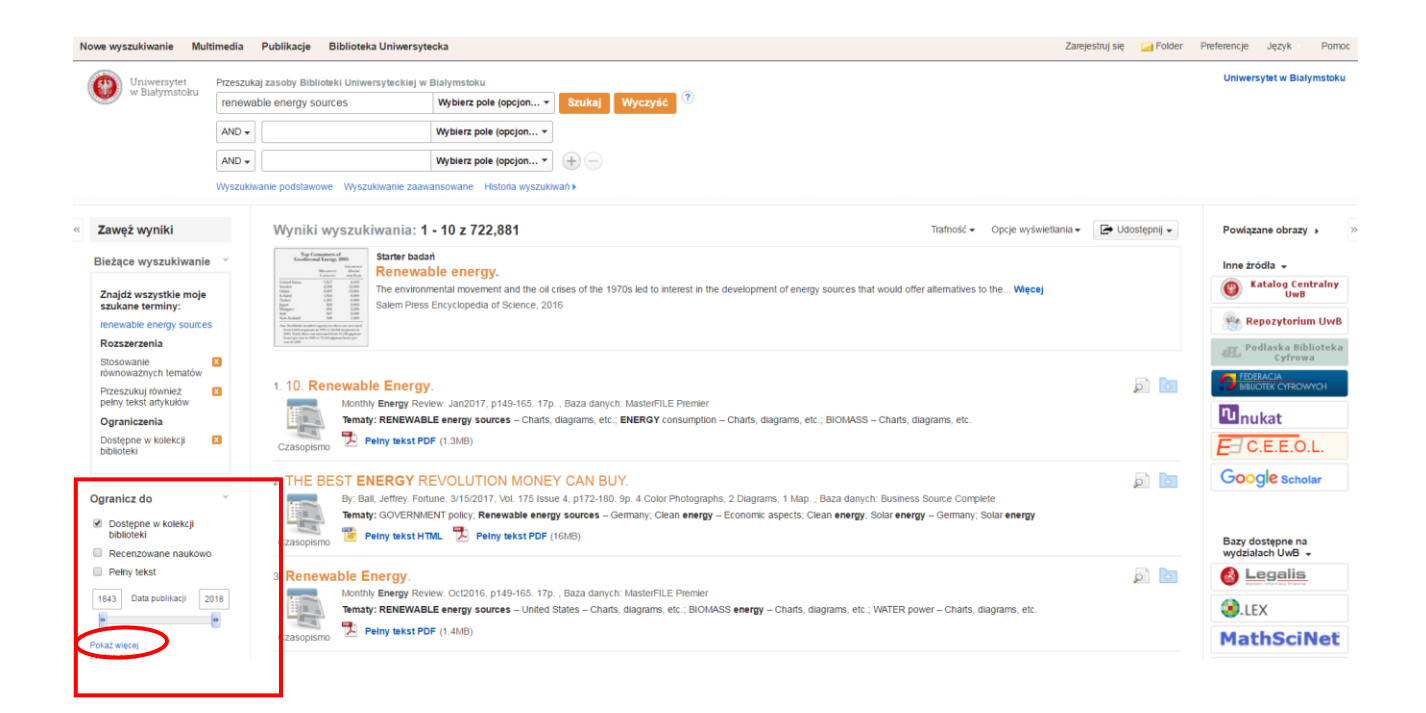

Aby dopracować uzyskane wyniki, możesz wybrać opcje dostępne w panelu po lewej stronie lub kliknąć link "**Ogranicz do**" znajdujący się pod polem do wyszukiwania i rozwinąć opcje tam dostępne. Pozwalają one na zawężenie i rozszerzenie rezultatów wyszukiwań według różnych kryteriów jak np.: dostępny pełny tekst (**Pełny tekst**), publikacje recenzowane naukowo (**Recenzowane naukowo**), rezultaty z zasobów z katalogu Biblioteki (**Tylko katalog**), daty publikacji (**Data publikacji**). Zakres czasowy listy rezultatów może być skorygowany przy użyciu opcji suwaka Data publikacji.

Możesz również rozwinąć więcej dostępnych opcji klikając na "Pokaż więcej".

Jeśli chcesz zawęzić wyszukiwanie do rekordów indeksowanych w innych bazach lub pakietach rozwiń opcję " **Pokaż więcej**" widoczną w opcji "**Bazy**" po lewej stronie.

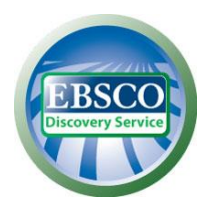

| Język >                                               | 7. ASPECTE DE MANAGEMENT PRIVIND VALORIFICAREA SURSELOR REGENERABILE DE ENERGIE LA PRODUCEREA 🔊 🔊 🔯                                                                                                    |
|-------------------------------------------------------|----------------------------------------------------------------------------------------------------|
| Geografia ><br>Dostawca treści >                      | MANGEMENT-RELATED ASPECTS REGARDING THE HARNESS OF RENEWABLE ENERGY SOURCES FOR HEAT PRODUCTION IN ROMANIAN URBAN AREAS. By: SOIMOSAN, Teodora -<br>Melania, FELSEGHI, Raiuca - Andreea; FIRESCU, Violeta. Review of Management & Economic Engineering. 2016, Vol. 15 Issue 3, p512-525. 14p. Language. Romanian. , Baza danych: Business<br>Source Complete |
| <ul> <li>Wszyscy dostawcy</li> </ul>                  | Czasopismo Tematy: Renewable energy sources; Metropolitan areas; Energy industries; Residential heating systems; Cities & towns - Romania                                                                                                    |
| ScienceDirect (131,535)                               | naukowe Petny tekst PDF (7 2MB)                                                                                                    |
| Business Source Complete<br>(87,560)                  |                                                                                                    |
| MasterFILE Premier (39,453)                           | 8. RENEWABLE ENERGY IN TURKEY: POTENTIAL, CURRENT STATUS AND FUTURE ASPECTS.                                                                                                    |
| BASE (28,860)                                         | By: KAYA, Mehmet Numan; AKSOY, Muharrem Hilmi; KOSE, Faruk. Annals of the Faculty of Engineering Hunedoara - International Journal of Engineering. Feb2017, Vol. 15 Issue 1, p65-69. 5p.                                                                                                    |
| USPTO Patent Applications<br>(21,493)<br>Pokaz więcej | Tematy: RENEWABLE energy sources; ELECTRIC power production; POWER resources; ENERGY industries; TURKEY; Fossil Fuel Electric Power Generation Tematy: RENEWABLE energy sources; ELECTRIC power production; POWER resources; ENERGY industries; TURKEY; Fossil Fuel Electric Power Generation Pelny tekst PDF (1.2MB) Pelny tekst PDF (1.2MB)                |

Zostanie wyświetlona ilość rezultatów znalezionych w poszczególnych bazach i serwisach. Możesz wyświetlić wyniki z danej bazy lub serwisu klikając nazwę tego serwisu lub ograniczyć ilość wyników do kilku wybranych baz lub serwisów zaznaczając je i klikając przycisk "**Aktualizacja**".

| Książki (43,698)     Publikacje branżowe (43,291)     Książki elektroniczne (32,280) | MANAGEMENT-REL<br>By \$OIMO\$AN, Teo<br>Language Romanian | ATED ASPECTS REGARDING THE HARNESS OF <b>RENEWAI</b><br>dora - Melania, FELSEGHI, Raluca - Andreea, FIRESCU, Violeta<br>I., Bazia danych: Business Source Complete | BLE ENERGY SOURCES FOR HEAT PRODUC<br>Review of Management & Economic Engineers | CTION IN ROMANIAN URBAN AREAS<br>1g. 2016, Vol. 15 Issue 3, p512-525, 14p. |
|--------------------------------------------------------------------------------------|-----------------------------------------------------------|----------------------------------------------------------------------------------------------------|---------------------------------------------------------------------------------|----------------------------------------------------------------------------|
| Pokaž więcej                                                                         | Czasopismo<br>naukowe Tematy: Renewable                   | energy sources: Metropolitan areas. Energy industries: Resider                                                                                                    | itial heating systems; Cities & towns Romania                                   |                                                                            |
| Temat >                                                                              | -                                                         | Dostawca liesci                                                                                                    |                                                                                 |                                                                            |
| Publikacja 🔹                                                                         | 6. RENEWABLE ENER<br>By KAYA, Mehme                       | Alfabetycznie 🌻                                                                                                    | Liczba wyników                                                                  | al of Engineering. Feb2017, Vol. 15 Issue                                  |
| Wydawca                                                                              | 1, p65-69. 5p.<br>Tematy: RENEW/                          | <ul> <li>Wszyscy dostawcy</li> </ul>                                                                                                    |                                                                                 | Electric Power Generation                                                  |
| Język >                                                                              | Czasopismo<br>naukowe 🛃 Pełny tekst                       | ScienceDirect                                                                                                    | 131,535                                                                         |                                                                            |
| Geografia                                                                            | and the second second                                     | Business Source Complete                                                                                                    | 87,560                                                                          |                                                                            |
| Dostawca treści                                                                      | 7. Renewable Energy.                                      | Alexandri C Deseries                                                                                                    | 20.452                                                                          |                                                                            |
| Mszyscy dostawcy                                                                     | Tematy: RENEW/                                            | Masterfile Freme                                                                                                    | 39,433                                                                          | power Charts, diagrams, etc.                                               |
| ScienceDirect (131,535)                                                              | Pelny tekst                                               | BASE                                                                                                    | 28,860                                                                          |                                                                            |
| Business Source Complete<br>(87,560)                                                 | Czasopismo —                                              | USPTO Patent Applications                                                                                                    | 21,493                                                                          |                                                                            |
| MasterFILE Premier (39,453)                                                          | 8. Cashing In On Renev                                    | GreenFILE                                                                                                    | 16,020                                                                          | a <b>a</b>                                                                 |
| USPTO Patent Applications                                                            | By: Carter, Russel<br>Tematy: RENEW/                      | eBook Collection (EBSCOhost)                                                                                                    | 14,307                                                                          | er<br>TMENTS; ANTOFAGASTA PLC; WIND                                        |
| (21,493)<br>Pokaz wiecel                                                             | Czasopismo                                                | Book Academic Collection (EBSCOhost)                                                                                                    | 14,294                                                                          |                                                                            |
|                                                                                      |                                                           | USPTO Patent Grants                                                                                                    | 10,406                                                                          |                                                                            |
|                                                                                      | 9. Does Renewable En                                      | Econd it with Full Taxt                                                                                                    | Q 777                                                                           | for EU-28                                                                  |
|                                                                                      | By: Armeanu, Dan                                          | Aktualizacja Anuluj                                                                                                    | A 💌                                                                             | DI: 10.3390/en10030381                                                     |
|                                                                                      | Tematy: RENEW/<br>Programs                                |                                                                                                    |                                                                                 | s; Administration of General Economic                                      |
|                                                                                      | Czasopismo<br>naukowe Delny tekst PD                      | IF (1.8MB)                                                                                                    |                                                                                 |                                                                            |
|                                                                                      |                                                           |                                                                                                    |                                                                                 |                                                                            |

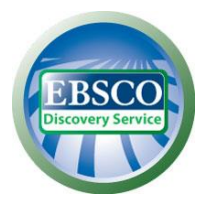

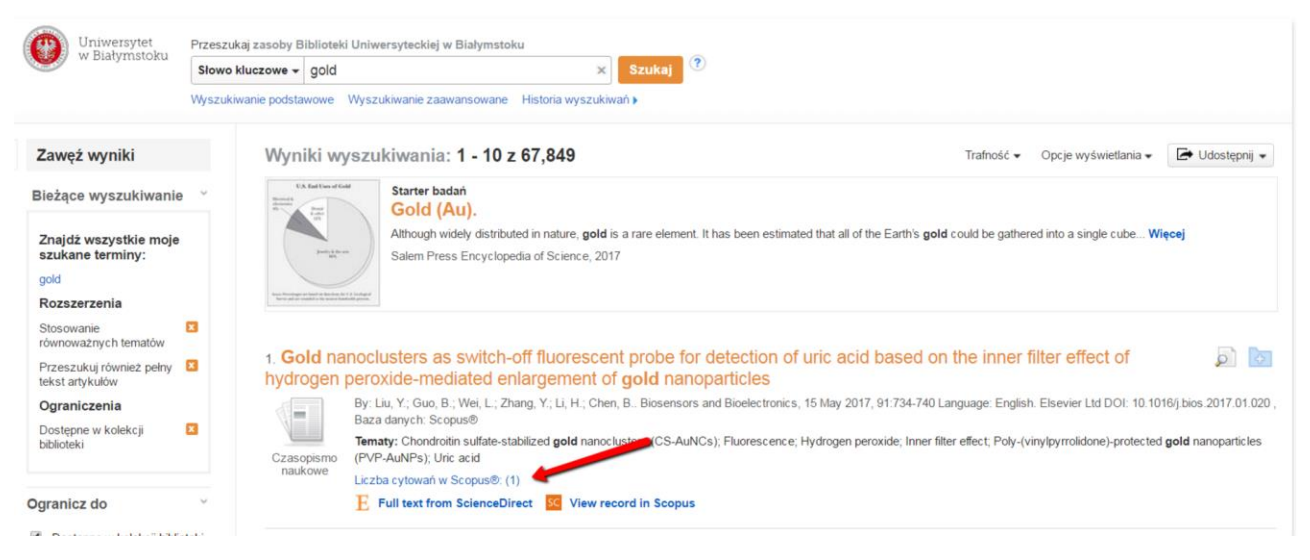

Możesz zawęzić wyszukiwanie np. do rekordów indeksowanych w bazach cytowań **Web of Science** i **Scopus** lub serwisach wydawców np. **ScienceDirect**, repozytoriów prac naukowych np. **OAIster**, arXiv, serwisu **DOAJ** itp.

Przy rekordach indeksowanych np. w **Science Citation Index** lub **Scopus** wyświetla się informacja o ilości cytowań danej pozycji w tej bazie oraz link do danego rekordu w bazie.

Aby ograniczyć listę wyników do zasobów konkretnego wydawcy należy rozwinąć opcję " **Pokaż** więcej" widoczną w opcji "**Wydawca**" po lewej stronie.

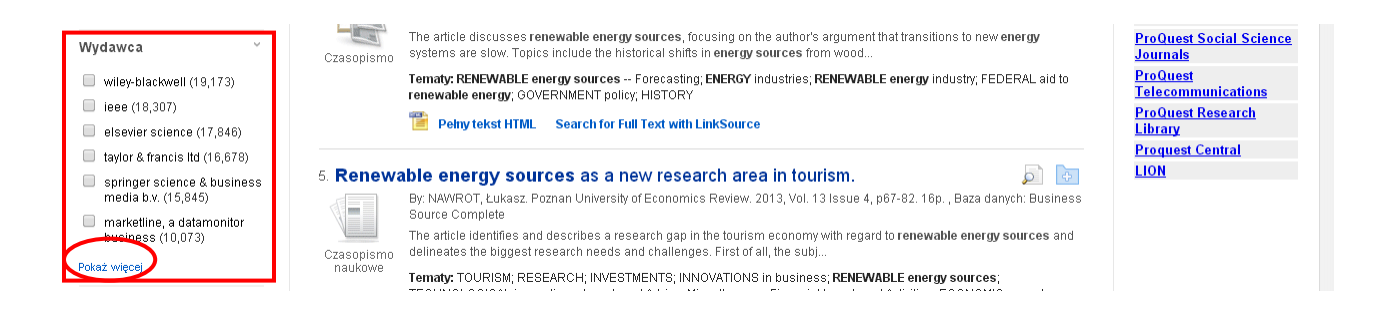

Aby wydrukować, wysłać pocztą elektroniczną lub zapisać wszystkie uzyskane wyniki dostępne na stronie lub skorzystać z opcji alertów (powiadomień o nowych rezultatach spełniających kryteria wykonanych wyszukiwań), należy kliknąć na opcję "**Udostępnij**", a następnie na odpowiednią ikonę i postępować według wskazówek na ekranie. Rezultaty zostaną zapamiętane w folderze w pasku narzędzi u góry. Można również dodawać do folderu pojedyncze rezultaty z listy wyników.

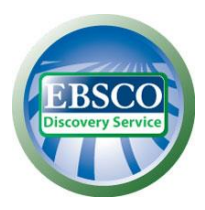

| Uniwersytet                                  | Przeszuk | aj zasoby Biblioteki Uniwersyteckiej w B    | liałymstoku                                                                                                    |                                                                      | Uniwersytet w Białymstok             |
|----------------------------------------------|----------|---------------------------------------------|----------------------------------------------------------------------------------------------------|----------------------------------------------------------------------|--------------------------------------|
| w Białymstoku                                | (renew   | able AND energy AND sources)                | Wybierz pole (opcjona Szukaj Wyczyść ?                                                                                                    |                                                                      |                                      |
|                                              | AND +    |                                             | Wybierz pole (opcjona 👻                                                                                                    |                                                                      |                                      |
|                                              | AND +    |                                             | Wybierz pole (opcjona                                                                                                    |                                                                      |                                      |
|                                              | Wyszukiw | vanie podstawowe Wyszukiwanie zaawa         | nsowane Historia wyszukiwań K                                                                                                    |                                                                      |                                      |
| Zawęż wyniki                                 |          | Wyniki wyszukiwania:                        | 21 - 30 z 192,079 Trainość -                                                                                                    | Opcje wyświetlania 🗸 🕞 Udostępnij 🚽                                  | Powiązane obrazy 🔸                   |
| Bieżące wyszukiwanie                         | ×        | 21. Recent techniques to                    | model uncertainties in power generation from renewable energy sour                                                                                                    | Dodaj do folderu :                                                   | Inne źródła 👻                        |
| Znajdż wszystkie moje                        |          | microgrids – A review.                      |                                                                                                    | General Wyniki (21-30)                                               | Katalog Centrain     UwB             |
| szukane terminy:<br>(renewable AND energy AN | D        | By: Kumar, K. Praka<br>Tematy: Electric pov | sh; Saravanan, B. Renewable & Sustainable Energy Reviews. May2017, Vol. 71, p348-358. 11p. DOI: 10.11<br>rer production; Renewable energy sources; Climatology; Load (Electric power), Microgrids (Smart power gr | Dodaj wyszukiwanie do folderu:<br>(renewable AND energy AND sources) | 🥮 Repozytorium Uw                    |
| sources)<br>Ograniczenia                     |          | Czasopismo E Full text from S               | cienceDirect                                                                                                    | Utwórz alert :                                                       | Podlaska Bibliotek                   |
| Dostępne w kolekcji<br>biblioteki            | 8        | 22. THE IMPORTANCE C                        | F RENEWABLE ENERGY SOURCES FOR SUSTAINABLE DEVELO                                                                                                    | Wyślij alert e- S Informacje<br>mailem wejściowe RSS                 | FEDERACIA<br>BIBUOTEK CYFROWYCH      |
|                                              |          | REGIONS.                                    |                                                                                                    | Użyj stałego linku :                                                 | nunukat                              |
| granicz do                                   | ×        | University of Econor<br>Business Source Co  | nics / Prace Naukowe Uniwersytetu Ekonomicznego we Wroclawiu. 2016, Issue 431, p65-74. 10p. 2 Charts.<br>molete                                                                                                   | Stały link do wyszukiwania (kopiuj i wklej)                          | FICEEOL                              |
| Dostępne w kolekcji biblio                   | oteki    | Czasopismo Tematy: GOVERNM                  | ENT policy; Energy policy European Union countries; Renewable energy sources; Economic developm                                                                                                    | http://prima.dwb.edu.p//ogin/un=http://search                        | Georgia                              |
| Pełny tekst                                  |          | Pełny tekst PC                              | 0F (1.8MB)                                                                                                    | 📑 🗹 f G 👬 🖾 b I 🕂 Więcej                                             | Oogle Scholar                        |
| 1913 Data publikacji 2                       | D18      | 23. Determining the Minin                   | nal Power Capacity of Energy Storage to Accommodate Renewable G                                                                                                    | eneration.                                                           |                                      |
|                                              | •        | By: Xingning Han; SI                        | niwu Liao; Xiaomeng Ai, Wei Yao; Jinyu Wen. Energies (19961073). Apr2017, Vol. 10 Issue 4, p1-17. 17p. DC                                                                                                    | 01: 10.3390/en10040468.                                              | Bazy dostępne na<br>wydziałach UwB 👻 |
| skaż więcej                                  |          | Tematy: RENEWAB                             | LE energy sources; ENERGY storage; POWER transmission; ELECTRIC power distribution grids; ELECTI                                                                                                    | RIC capacity                                                         | 🚯 Legalis                            |

Po kliknięciu na dany rekord w liście rezultatów można skorzystać ze wszystkich opcji dostępnych dla poszczególnych rezultatów, jak cytuj, utwórz uwagę, eksportuj do programu tworzenia bibliografii i inne. Należy kliknąć na odpowiednią ikonę i postępować według wskazówek na ekranie. Ikona "Cytuj" umożliwia obejrzenie rezultatów w popularnych formatach cytowań, jak np. wymaganych przez wydawców MLA czy APA, a ikona "Utwórz uwagę" umożliwia napisanie krótkiej notatki, która zostanie zapisana w osobistym folderze.

| Nowe wyszukiwanie Multimedia Publikacje Bibliote                                        | a Uniwersytecka Z                                                                                                    | Zarejestruj się 🛛 🧀                                                                                                    | Folder Preferen                                                                                      | cje Język         | Pomoc   |
|-----------------------------------------------------------------------------------------|----------------------------------------------------------------------------------------------------|----------------------------------------------------------------------------------------------------|----------------------------------------------------------------------------------------------------|-------------------|---------|
| Uniwersytet Przeszukaj zasoby Biblioteki Uniwe                                          | syteckiej w Białymstoku                                                                                                    |                                                                                                    | Un                                                                                                   | iwersytet w Biały | /mstoku |
| (renewable AND energy AND s                                                             | Durces) Wybierz pole (opcjona * Szukaj Wyczyść ?                                                                                                    |                                                                                                    |                                                                                                    |                   |         |
| AND -                                                                                   | Wybierz pole (opcjona 👻                                                                                                    |                                                                                                    |                                                                                                    |                   |         |
| AND -                                                                                   | Wybierz pole (opcjona • + -                                                                                                    |                                                                                                    |                                                                                                    |                   |         |
| Wyszukiwanie podstawowe Wyszuk                                                          | iwanie zaawansowane Historia wyszukiwań                                                                                                    |                                                                                                    |                                                                                                    |                   |         |
| « Lista wyników Zawe                                                                    | ż wyszukiwanie 🔌 2 dla 192,079 >                                                                                                    |                                                                                                    |                                                                                                    | Narzędzia         | »       |
| Szczegółowy rekord Environmenta                                                         | and Safety Aspects of Renewable Materials and Energy Sources                                                                                                    |                                                                                                    |                                                                                                    | Codaj<br>folderu  | do<br>L |
| Zapisz tę książkę<br>elektroniczną do pliku Seria                                       | : Advanced Materials Research, Volume 1001                                                                                                    | _                                                                                                    |                                                                                                    | 崖 Druku           | i       |
| (offline) Autorzy                                                                       | : Ladomerský, Juraj                                                                                                    |                                                                                                    |                                                                                                    | 🔀 E-mail          | 1       |
| Peiny tekst PDF Informacje publikacj                                                    | Pfaffikon, Switzerland : Trans Tech Publications. 2014 :                                                                                                    | Augustian Augustian August | teresta and being<br>to d'hereesta filterials<br>torge Sources                                       | 💾 Zapisz          | t       |
| Typ zasobu                                                                              | eBook.                                                                                                    |                                                                                                    |                                                                                                    | 📄 Cytuj           |         |
| Powłązane informacje Opie<br>Najistotniejsze strony z tej<br>ksiązki elektronicznej     | . This special topic volume tends to present leading publications dealing with the Environmental and Safety Aspects of Renewable Materials and<br>Energy Sources. The aims and scope are divided into four main areas: Chapter 1. Environmental aspects of selected renewable sources, Chapter 3.0 cupational safety and health aspects of selected renewable sources, Chapter 3.0 cupater 3.0 cupational safety and health aspects of selected renewable sources, Chapter 3.0 cupater 3.0 cupater 3.0 c | apter                                                                                                    | Entrin<br>ere annen far han an einer farste<br>entrinsen einer ander farste<br>er Verste die Geweite | 📄 Ekspo           | rtuj    |
| Spis treści Tematy                                                                      | 4. Other safety aspects of selected renewable sources.  Renewable energy sources—Technological innovations                                                                                                    |                                                                                                    |                                                                                                    | Utwórz            | z       |
| Kategorie                                                                               | TECHNOLOGY & ENGINEERING / Chemical & Biochemical<br>SCENCE / Chemistry / Industrial & Technical                                                                                                    |                                                                                                    |                                                                                                    | Staly I           | ink     |
| Znajdž podobne wyniki Powiązane numer<br>za pomocą wyszukiwania ISBN<br>SmartText. ISBN | / 9783038351986, 9783038285818.                                                                                                    |                                                                                                    |                                                                                                    | 😝 Udosti          | ępnij   |
| oclo                                                                                    | : 893885607                                                                                                    |                                                                                                    |                                                                                                    |                   |         |
| Numer akcesi                                                                            | 942585                                                                                                    |                                                                                                    |                                                                                                    |                   |         |

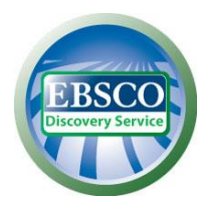

Rezultaty wyszukiwań w wyszukiwarce naukowej są wyświetlane według klucza trafności.

| Nowe wyszukiw | iwanie Mul    | timedia  | Publikacje Biblioteka Uniwers                                                                                                    | ytecka                      |                    |                                                     |                               | Zare                 | jestruj się 💦 | Folder  | Preferencje | Język                  | Pomoc       |
|---------------|---------------|----------|----------------------------------------------------------------------------------------------------|-----------------------------|--------------------|-----------------------------------------------------|-------------------------------|----------------------|---------------|---------|-------------|------------------------|-------------|
| Univ          | wersytet      | Przeszuk | aj zasoby Biblioteki Uniwersyteckiej w                                                                                                    | Blałymstoku                 |                    |                                                     |                               |                      |               |         | Uniwer      | sytet w Biały          | ymstoku     |
| w Diatymstoku |               | (renew   | able AND energy AND sources)                                                                                                    | Wybierz pole (opcjona *     | Szukaj W           | Nyczyść 🕐                                           |                               |                      |               |         |             |                        |             |
|               |               | AND 🕶    |                                                                                                    | Wybierz pole (opcjona 🔻     |                    |                                                     |                               |                      |               |         |             |                        |             |
|               |               | AND -    |                                                                                                    | Wybierz pole (opcjona 👻     |                    |                                                     |                               |                      |               |         |             |                        |             |
|               |               | Wyszukiw | vanie podstawowe Wyszukiwanie zaaw                                                                                                    | ansowane Historia wyszukiwa | ań 🕨               |                                                     |                               |                      |               |         |             |                        |             |
| « Zawęź wy    | yniki         |          | Wyniki wyszukiwania:                                                                                                    | 1 - 10 z 192,079            |                    |                                                     | Trafność 🗸                    | Opcje wyświetlania 🗸 | 🕞 Udostę      | ępnij 🔻 | Powiąza     | ne obrazy              | • »         |
| Bieżące wy    | yszukiwanie   | . *      |                                                                                                    |                             |                    |                                                     | Data – najnowsze              |                      |               |         | Inne źró    | dła 👻                  |             |
| Znajdž wsz    | zystkie moje  |          | 1. Electrochemical Energy<br>By: Moseley, Patric                                                                                                    | gy Storage for Renew        | vable Source       | es and Grid Balanci<br>Netherlands : Elsevier 2015. | Data – najstarsze<br>Trafność |                      | Q             |         | (O) Ka      | talog Cent<br>UwB      | trainy      |
| (renewable A  | AND energy AN | D        | Tematy: TECHNOI                                                                                                    | OGY & ENGINEERING / Powe    | r Resources / Gene | eral; Renewable energy sour                         | ces                           |                      |               |         | Ren Ren     | oozytoriun             | n UwB       |
| Ograniczer    | enia          |          | Książka 💔 Full Text Find<br>elektroniczna                                                                                                    | ler                         |                    |                                                     |                               |                      |               |         | delle Por   | llaska Bibl<br>Cyfrowi | ioteka<br>a |
| Dostępne w    | v kolekcji    |          | and the second second s | and service and examination |                    | anan menan mani                                     |                               |                      |               | -       | FEDER       | ACIA                   |             |

Klucz trafności określa poziom zgodności danego artykułu z terminami wyszukiwawczymi według następującej kolejności kryteriów:

- 1. Zgodność z hasłami przedmiotowymi z kontrolowanych słowników
- 2. Zgodność z tytułem artykułu
- 3. Zgodność ze słowami kluczowymi podanymi przez autora
- 4. Zgodność ze słowami kluczowymi ze streszczenia
- 5. Zgodność terminu wyszukiwawczego ze słowami w pełnym tekście

W ramach w/w kryteriów podstawowych system bierze pod uwagę różne czynniki determinujące wagę i znaczenie każdego elementu, które łącznie określają stopień relewancji i kolejność wyświetlania wyników. Do tych czynników należą m.in. :

- **Pełna zgodność** jest nadrzędna wobec częściowej zgodności i uwzględnia również pole, w którym pojawia się termin wyszukiwawczy (abstrakt, pełny tekst, tytuł itp.)
- Częstotliwość występowania danego hasła w stosunku do wielkości dokumentu z uwzględnieniem pola, w którym pojawia się termin wyszukiwawczy (abstrakt, pełny tekst, tytuł itp.)
- Częstotliwość występowania danego hasła w bazie
- Aktualność jeżeli większa ilość rekordów spełnia te same kryteria, pierwszeństwo mają najnowsze artykuły
- **Typ dokumentu** w zależności od terminu wyszukiwania określony typ dokumentu może zostać przesunięty na dalsze miejsce w wynikach wyszukiwania, np. w bazach zawierających czasopisma, recenzje książek znajdą się na dalszych miejscach na liście rezultatów chyba, że słowo "book" czy "review" są terminami wyszukiwawczymi
- Objętość dokumentu jeżeli pozostałe kryteria są jednakowe, to dłuższe teksty mają większą wagę niż teksty krótsze

W stosownych przypadkach wskaźnik relewancji może być zależny od wybranego pola wyszukiwania. W przypadku zaznaczenia pola TI (tytuł) częstotliwość występowania danego hasła w dokumencie opiera się na jego częstotliwości występowania w polu "tytuł", a częstotliwość

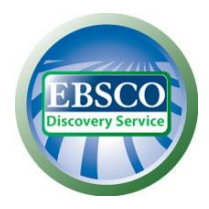

występowania danego hasła w bazie opiera się na częstotliwości jego występowania w tytułach publikacji w danej bazie. Dzięki takiemu podejściu wynik opiera się na liczbie pasujących słów, częstotliwości ich występowania i uwzględnieniu w/w czynników takich jak całkowita zgodność, aktualność, objętość dokumentu i inne.